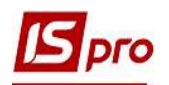

## Зміна статусу договорів зі студентами

Для того щоб змінити статус договорів, укладених зі студентами необхідно зайти в підсистему Керування фінансовими розрахунками в групу модулів Ведення договорів в модуль Картотека обліку договорів.

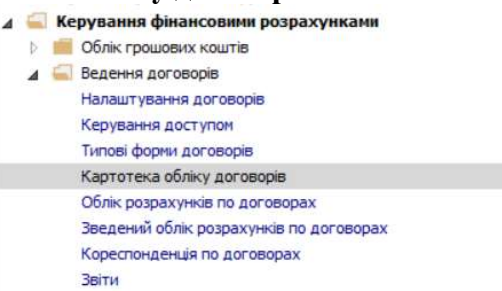

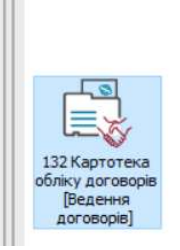

У вікні Реєстр договорів виконати наступні дії:

- 1 У полі Вид діяльності вибрати необхідний вид, у нашому випадку Інші.
- 2 У полі Журнал договорів вибрати необхідний журнал.

**УВАГА!** У полі Журнал договорів – Всі журнали та у полі Види діяльності – Всі створення договору не доступне.

**3** Встановити курсор на договір, якому необхідно змінити статус. Якщо потрібно змінити одночасно декілька договорів та відмічаємо клавішею **Пробіл** необхідну групу договорів.

4 По пункту контекстного меню Реєстр/Змінити статус або комбінацією клавіш Alt+S або піктограмою <sup>№</sup> на панелі інструментів провести зміну статусу договору.

|               | 0            |                                    | 1              | Base                                                      |              |
|---------------|--------------|------------------------------------|----------------|-----------------------------------------------------------|--------------|
| Договори      | о Докумен    | пи без журналу                     | 1              | ,nd                                                       |              |
| Дата договору | Тип договору | <ul> <li>Номер договору</li> </ul> | ▼ Контрагент   | <ul> <li>Сума за договором</li> <li>Код валюти</li> </ul> | ▼ Статус ▼   |
| 01/09/2017    | КНавч        | 2                                  | Студент 34     | 48'610.00 FpH                                             | Затверджений |
| 01/09/2017    | КНавч        | 3                                  | Студент 3 5    | 48'610.00 Грн                                             | Затверджений |
| 01/09/2017    | КНавч        | 4                                  | Студент 37     | 48'610.00 Грн                                             | Затверджений |
| 01/09/2016    | КНавч        | 2                                  | Студентка 43   | 61'330.00 Грн                                             | Затверджений |
| 01/09/2018    | КНавч        | 1                                  | Студент 26     | 34'690.00 Грн                                             | Затверджений |
| 01/09/2018    | КНавч        | 2                                  | Студент 27     | 34'690.00 Грн                                             | Затверджений |
| 01/09/2019    | КНавч        | 1                                  | Студентка 14   | 18'000.00 Грн                                             | Затверджений |
| 01/09/2016    | КНавч        | 3                                  | Студент 4 2    | 61'330.00 Грн                                             | Затверджений |
| 01/09/2019    | КНавч        | 2                                  | Студент 1 12   | 18'000.00 Грн                                             | Затверджений |
| 30/08/2019    | Збут         | 3                                  | Студентка 1 11 | 6'240.00 Грн                                              | Затверджений |
| 30/08/2019    | Збут         | 5                                  | Студент 1 13   | 6'240.00 Грн                                              | Затверджений |
| 30/08/2019    | Збут         | 6                                  | Студентка 1 14 | 6'240.00 Грн                                              | Затверджений |
| 30/08/2019    | Збут         | 7                                  | Студент 1 15   | 6'240.00 Грн                                              | Затверджений |
| 30/08/2019    | Збут         | 12                                 | Студент 15     | 6'240.00 Грн                                              | Затверджений |
| 30/08/2019    | Збут         | 13                                 | Студент 17     | 6'240.00 Грн                                              | Затверджений |
| 30/08/2019    | Збут         | 14                                 | Студент 19     | 6'240.00 Грн                                              | Затверджений |
| 30/08/2019    | Збут         | 15                                 | Студентка 1 10 | 6'240.00 Грн                                              | Затверджений |
| 30/08/2019    | Збут         | 16                                 | Студент 1 12   | 6'240.00 Грн                                              | Затверджений |
| 30/08/2019    | Збут         | 17                                 | Студентка 14   | 6'240.00 Грн                                              | Затверджений |
| 30/08/2018    | Збут         | 3                                  | Студент 4 2    | 5'200.00 Грн                                              | Затверджений |
| 30/08/2018    | Збут         | 4                                  | Студентка 43   | 5'200.00 Грн                                              | Затверджений |
| 30/08/2018    | Збут         | 5                                  | Студент 21     | 6'240.00 Грн                                              | Затверджений |
| 30/08/2018    | Збут         | 6                                  | Студентка 24   | 6'240.00 Грн 🤇                                            | Затверджений |
| 30/08/2018    | Збут         | 7                                  | Студент 2 10   | 6'240.00 Грн                                              | Затверджений |
| 30/08/2018    | Збут         | 8                                  | Студентка 36   | 6'240.00 Грн                                              | Затверджений |
| 30/08/2018    | Збут         | 9                                  | Студент 38     | 6'240.00 Грн                                              | Затверджений |

5 У вікні Статус договору обрати необхідний статус:

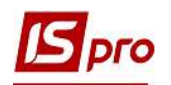

- при підписанні договору змінюємо статус з **Чернетка** на **Затверджений**. Договір зі статусом **Затверджений** стає доступним в інших модулях підсистеми;

- при виконанні всіх зобов'язань, передбачених поточним договором – з Затверджений на Закритий;

- при відмові від виконання поточного договору у випадку неможливості виконання або порушення умов договору однією із сторін – з Затверджений на Розірваний;

- при відмові від виконання поточного договору внаслідок суттєво змінених обставин незалежних від жодної сторони – з Затверджений на Анульований.

Якщо за всіма суттєвими умовами договору буде досягнуто згоду то статус договору можна змінити з Розірваний або Анульований на Затверджений.

**УВАГА!** Змінювати статус договору з «Затверджений» на «Чернетку» недоступно, якщо договір задіяний у похідних документах.

6 Натиснути клавішу ОК.

| еестр Сервіс ?<br>) 🗙 🗈 🖂 😧                 |        |                                                               |  |
|---------------------------------------------|--------|---------------------------------------------------------------|--|
| оточний статус Затверджений<br>ювий статус: | ржений | Коментар:                                                     |  |
| Іернетка                                    |        | Виконані всі зобов'язання,<br>передбачені поточним договором. |  |
| атверджении<br>акритий                      |        |                                                               |  |
| озірваний                                   |        |                                                               |  |
| чнульований 5                               |        |                                                               |  |
|                                             | ~      |                                                               |  |

7 У вікні Закриття договору у полі Закритий зазначити дату закриття договору; у полі Коментар, при необхідності, ввести довільний коментар та натиснути кнопку Закрити.

| Закриття дого | вору                                 | ×         |
|---------------|--------------------------------------|-----------|
| Закритий:     | 25/06/2019 📰 Оператор: Адміністратор |           |
| Коментар:     | у звязку із закінченням навчання     |           |
|               |                                      | 7 Закрити |

8 Договір змінив свій статус на Закритий.

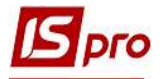

| 12-bio 11110381999 -                                             | [Реєстр договорів] |                  |                |                              |              | E |     |
|------------------------------------------------------------------|--------------------|------------------|----------------|------------------------------|--------------|---|-----|
| еєстр Правка Ви,                                                 | д Звіт Сервіс ?    |                  |                |                              |              |   |     |
| 5 <b>7</b> 0 <b>7</b> 5                                          | 1 0 🖶 🛇 📲 🛙        | P 🏷 🕹 🖬 🕇        | V 🖸 🗹 🙆        |                              |              |   |     |
| Журнал договорів: 0 Документи без журналу 👻 Вид діяльності: Інші |                    |                  |                |                              |              |   | - , |
| Договори                                                         |                    |                  |                |                              |              |   |     |
| Дата договору                                                    | 🔻 Тип договору     | • Номер договору | ▼ Контрагент   | Сума за договором Код валюти | ▼ Статус     | - | - ^ |
| 01/09/2017                                                       | КНавч              | 3                | Студент 3 5    | 48'610.00 Грн                | Затверджений | • |     |
| 01/09/2017                                                       | КНавч              | 4                | Студент 37     | 48'610.00 Грн                | Затверджений | X |     |
| 01/09/2016                                                       | КНавч              | 2                | Студентка 43   | 61'330.00 Грн                | Закритий     | U |     |
| 01/09/2018                                                       | КНавч              | 1                | Студент 26     | 34'690.00 Грн                | Затверджений |   |     |
| 01/09/2018                                                       | КНавч              | 2                | Студент 27     | 34'690.00 Грн                | Затверджений |   | 1   |
| 01/09/2019                                                       | КНавч              | 1                | Студентка 14   | 18'000.00 Грн                | Затверджений |   | . 1 |
| 01/09/2016                                                       | КНавч              | 3                | Студент 42     | 61'330.00 Грн                | Закритий     |   |     |
| 01/09/2019                                                       | КНавч              | 2                | Студент 1 12   | 18'000.00 Грн                | Затверджений |   |     |
| 30/08/2019                                                       | Збут               | 3                | Студентка 1 11 | 6'240.00 Грн                 | Затверджений |   |     |
| 30/08/2019                                                       | Збут               | 5                | Студент 1 13   | 6'240.00 Грн                 | Затверджений |   |     |
| 30/08/2019                                                       | Збут               | 6                | Студентка 1 14 | 6'240.00 Грн                 | Затверджений |   |     |
| 30/08/2019                                                       | Збут               | 7                | Студент 1 15   | 6'240.00 Грн                 | Затверджений |   | 4   |
| 30/08/2019                                                       | Збут               | 12               | Студент 15     | 6'240.00 Грн                 | Затверджений |   |     |
| 30/08/2019                                                       | Збут               | 13               | Студент 17     | 6'240.00 Грн                 | Затверджений |   |     |
| 30/08/2019                                                       | Збут               | 14               | Студент 19     | 6'240.00 Грн                 | Затверджений |   |     |
| 30/08/2019                                                       | Збут               | 15               | Студентка 1 10 | 6'240.00 Грн                 | Затверджений |   |     |
| 30/08/2019                                                       | Збут               | 16               | Студент 1 12   | 6'240.00 Грн                 | Затверджений |   |     |
| 30/08/2019                                                       | Збут               | 17               | Студентка 14   | 6'240.00 Грн                 | Затверджений |   |     |
| 30/08/2018                                                       | 3бут               | 3                | Студент 42     | 5'200.00 Грн                 | Закритий     |   |     |
| 30/08/2018                                                       | Збут               | 4                | Студентка 4 3  | 5'200.00 Грн                 | Закритий     |   |     |
| 30/08/2018                                                       | Збут               | 5                | Студент 21     | 6'240.00 Грн                 | Затверджений |   |     |
| 30/08/2018                                                       | 3бут               | 6                | Студентка 24   | 6'240.00 Грн                 | Затверджений |   |     |
| 30/08/2018                                                       | 3бут               | 7                | Студент 2 10   | 6'240.00 Грн                 | Затверджений |   |     |
| 30/08/2018                                                       | Збут               | 8                | Студентка 3 6  | 6'240.00 Грн                 | Затверджений |   |     |
| 30/08/2018                                                       | Збут               | 9                | Студент 38     | 6'240.00 Грн                 | Затверджений |   |     |
| 30/08/2018                                                       | Збут               | 10               | Студент 3 10   | 6'240.00 Грн                 | Затверджений |   | 1   |
| Вид: Картотека облі                                              | іку договорів Ря   | цків: 29         |                |                              |              |   |     |
|                                                                  |                    |                  |                |                              |              |   |     |